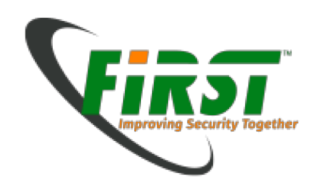

## Digital Forensics Module Part 2

Jaap van Ginkel Silvio Oertli

July 2016

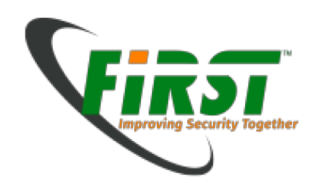

## Hands-On (Acquisition)

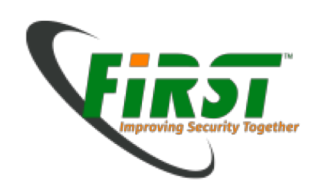

## **Tools used in the Hands-on Workshop**

- We will use open source tools for this part
  - DEFT 8.2 (Forensic Linux distribution)
  - Guymager (Graphical Acquisition Tool)

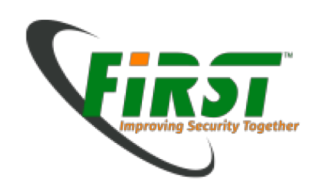

- Booting Computer with DEFT-CD or USB Stick
  - Depending on the Computer, you need to change Bootingdevice (F2/F6/F9/...)

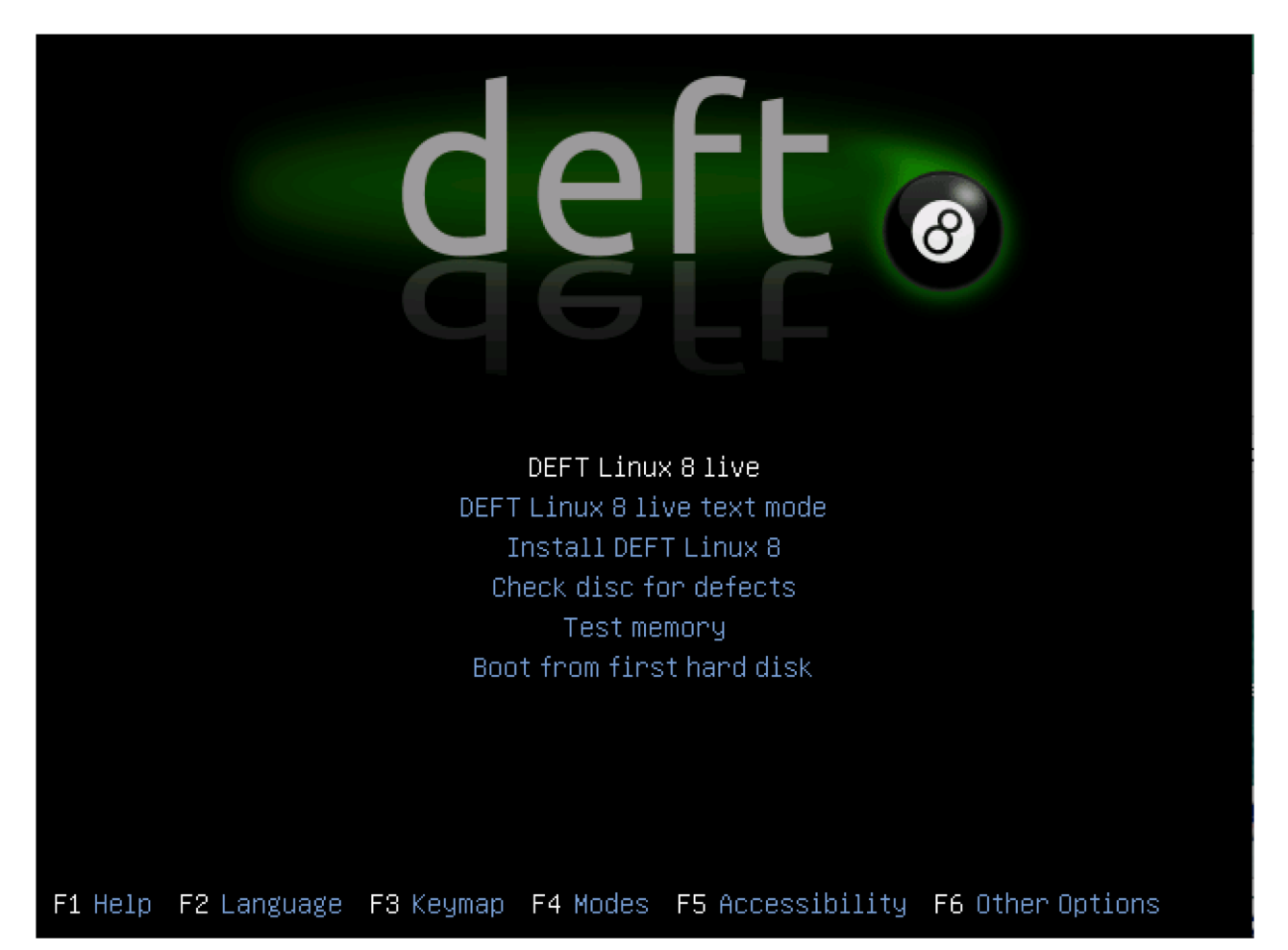

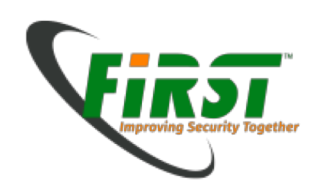

- When you see the Desktop, insert the evidence USB-Stick on the computer
- Doubleclick the Guymager-Icon on the left

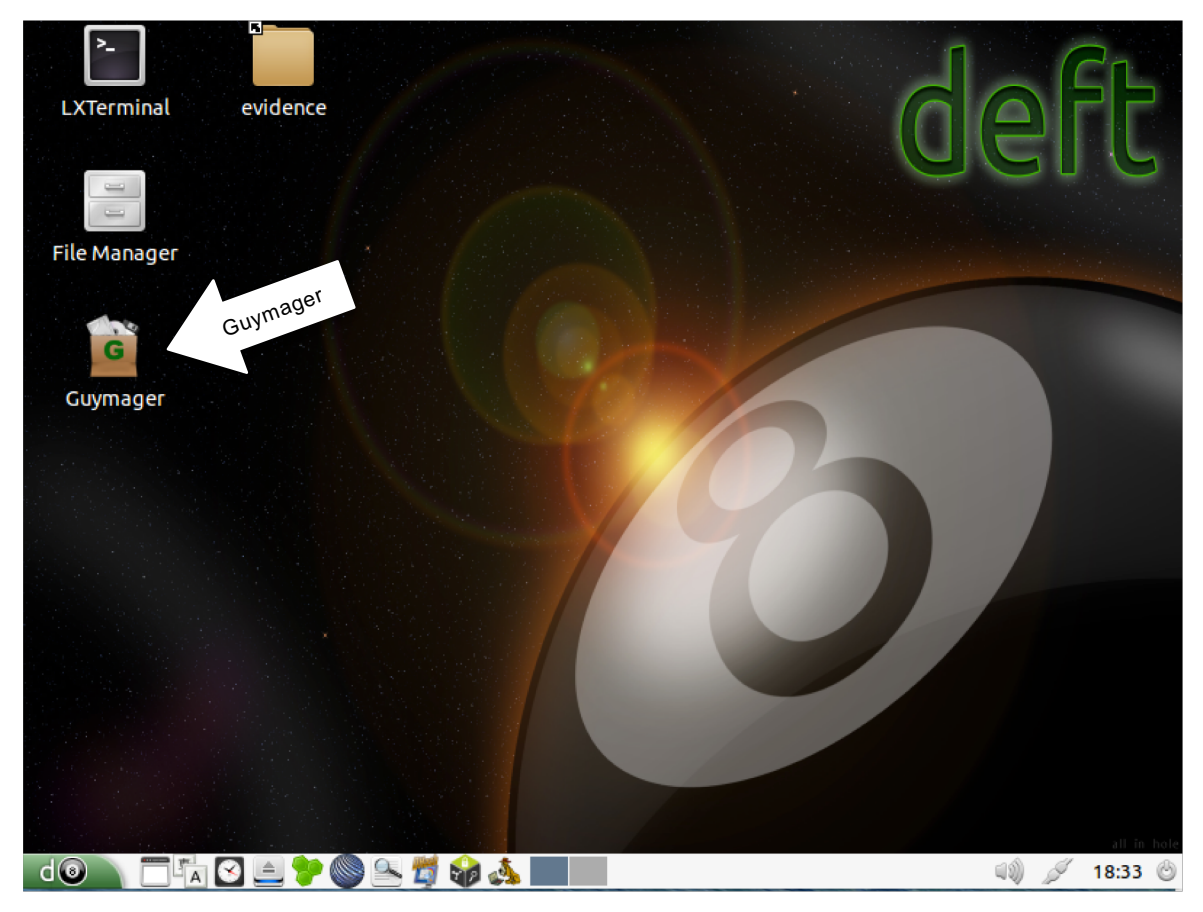

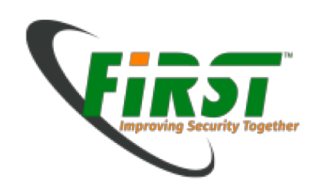

• Rightclick on the USB-Stick-Entry and Choose Acquire image

|                                                                                                    |                |                 | GUY                                     | MAGER  |        |                 |                | -        | + ×           |
|----------------------------------------------------------------------------------------------------|----------------|-----------------|-----------------------------------------|--------|--------|-----------------|----------------|----------|---------------|
| Devices Misc Help                                                                                                    | 1              |                 |                                         |        |        |                 |                |          |               |
|                                                                                                    |                |                 | I.                                      |        |        |                 |                |          |               |
| Serial<br>nr.                                                                                                    |                | Linux<br>device | Model                                   | State  | Size   | Hidden<br>areas | Bad<br>sectors | Progress | A\<br>s<br>[] |
|                                                                                                    | /              | dev/loop0       | Linux Loop: filesystem.squashfs         | Oldle  | 1.8GB  | unknown         |                |          |               |
|                                                                                                    | 1              | dev/sda         | VMware, VMware Virtual S                | Oldle  | 21.5GB | unknown         |                |          |               |
| 926F8F49                                                                                                    | Acquire        | image           | Generic Flash Disk                      | 🔵 Idle | 4.1GB  | unknown         |                |          |               |
| 0100000000000                                                                                                    | Clone de       | evice           | NECVMWar VMware Virtual SATA CDRW Drive | ◯ Idle | 3.3GB  | unknown         |                |          |               |
| •                                                                                                    |                |                 |                                         |        |        |                 |                |          | Þ             |
| Size<br>Sector size<br>Image file<br>Info file<br>Current speed<br>Started<br>Hash calculation<br>Source verification<br>Image verification | 4,089,4<br>512 | 46,400 bytes (  | (3.81GiB / 4.09GB)                      |        |        |                 |                |          |               |

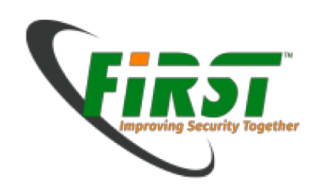

• Fill in your Case data

| Acquire image of /dev/sdb - + × |                      |                                                                   |                              |            |            |   |  |  |  |  |  |  |  |
|---------------------------------|----------------------|-------------------------------------------------------------------|------------------------------|------------|------------|---|--|--|--|--|--|--|--|
| File format                     | File format          |                                                                   |                              |            |            |   |  |  |  |  |  |  |  |
| C Linux dd raw im               | age (file extension  | .dd or                                                            | .xxx)                        | 🔽 Split im | age files  |   |  |  |  |  |  |  |  |
| • Expert Witness                | Format, sub-forma    | ager (file extension .Exx)                                        | Split size                   | 2047       | MiB        | • |  |  |  |  |  |  |  |
| Case number                     | 20160901_df01        |                                                                   |                              |            |            |   |  |  |  |  |  |  |  |
| Evidence number                 | USB_20160901_d       | USB_20160901_df01_001                                             |                              |            |            |   |  |  |  |  |  |  |  |
| Examiner                        | Silvio Oertli        | ilvio Oertli                                                      |                              |            |            |   |  |  |  |  |  |  |  |
| Description                     | Supects_USB_001      | upects_USB_001                                                    |                              |            |            |   |  |  |  |  |  |  |  |
| Notes                           | USB Stick Black, I   | JSB Stick Black, Bedroom, Cupboard on top, John Doe, s/n:926F8F49 |                              |            |            |   |  |  |  |  |  |  |  |
| Destination                     |                      |                                                                   |                              |            |            |   |  |  |  |  |  |  |  |
| Image directory                 |                      | /home                                                             | /evidence/20160901_df01/     |            |            |   |  |  |  |  |  |  |  |
| Image filename (w               | ithout extension)    | USB_2                                                             | 0160901_df01_001             |            |            |   |  |  |  |  |  |  |  |
| Info filename (with             | out extension)       | USB_2                                                             | 0160901_df01_001             |            |            |   |  |  |  |  |  |  |  |
| Hash calculation / N            | verification ———     |                                                                   |                              |            |            |   |  |  |  |  |  |  |  |
| Calculate MD5                   | I                    | Calc                                                              | ulate SHA-1                  | Calcula    | ate SHA-25 | 6 |  |  |  |  |  |  |  |
| Re-read source                  | after acquisition fo | or verifi                                                         | cation (takes twice as long) |            |            |   |  |  |  |  |  |  |  |
| ✓ Verify image aft              | er acquisition (tak  | es twic                                                           | e as long)                   |            |            |   |  |  |  |  |  |  |  |
|                                 |                      |                                                                   |                              |            |            |   |  |  |  |  |  |  |  |
| Cancel                          |                      |                                                                   | Duplicate image              |            | Start      |   |  |  |  |  |  |  |  |

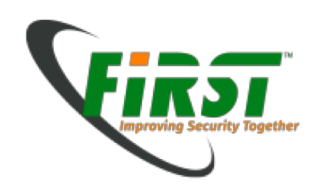

• State turns green after finishing. Your done!

|                                           |                   | GUY                                     | MAGER                      |        |                 |                | -        | + >      |
|-------------------------------------------|-------------------|-----------------------------------------|----------------------------|--------|-----------------|----------------|----------|----------|
| <u>Devices Misc H</u> elp                 |                   |                                         |                            |        |                 |                |          |          |
| Serial<br>nr.                             | Linux<br>device   | Model                                   | State                      | Size   | Hidden<br>areas | Bad<br>sectors | Progress | A        |
|                                           | /dev/loop0        | Linux Loop: filesystem.squashfs         | Oldle                      | 1.8GB  | unknown         |                |          |          |
|                                           | /dev/sda          | VMware, VMware Virtual S                | 🔿 Idle                     | 21.5GB | unknown         |                |          |          |
| 926F8F49                                  | /dev/sdb          | Generic Flash Disk                      | O Finished - Verified & ok | 4.1GB  | unknown         | C              | 100%     |          |
| 010000000000000000000000000000000000000   | 01 /dev/sr0       | NECVMWar VMware Virtual SATA CDRW Drive | Olde                       | 3.3GB  | unknown         |                |          |          |
| 4                                         |                   |                                         |                            |        |                 |                |          | <u> </u> |
| Size 4,<br>Sector size 5<br>Image file /h | 089,446,400 bytes | (3.81GiB / 4.09GB)                      |                            |        |                 |                |          |          |

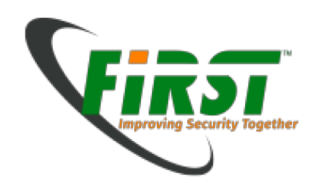

## **Theory in Practice**

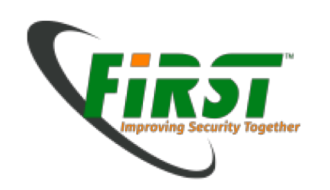

#### Scenario

 You'r part of the local branch of a global CERT-Team in your country. The main office advice you to seize and analyze all local devices which could contain evidence about dataleakage on Project XXX.

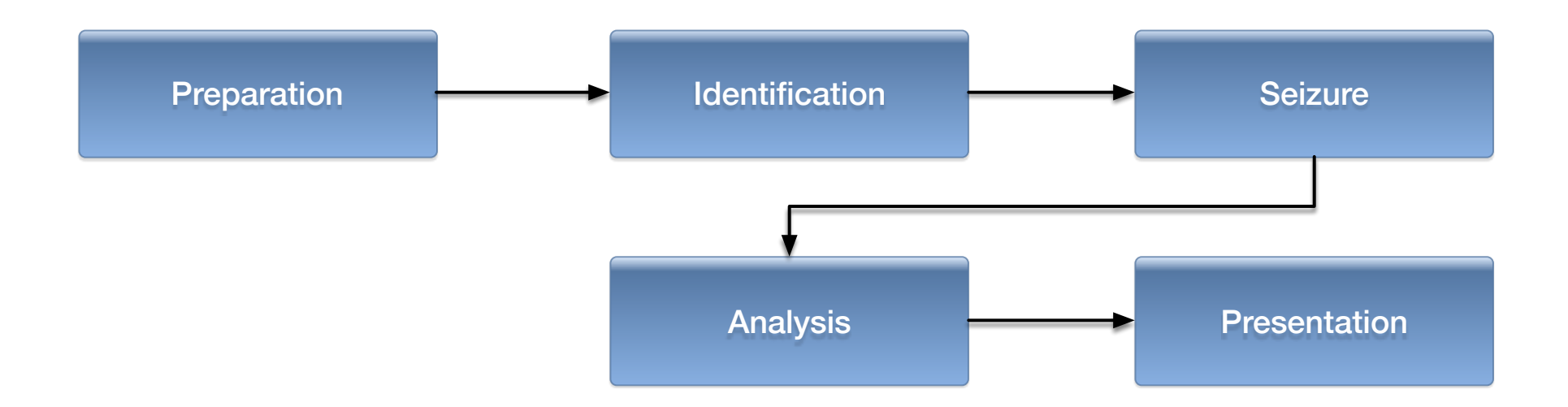

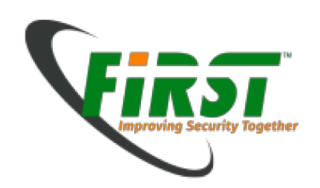

#### **Preparation**

• What to expect on-site...

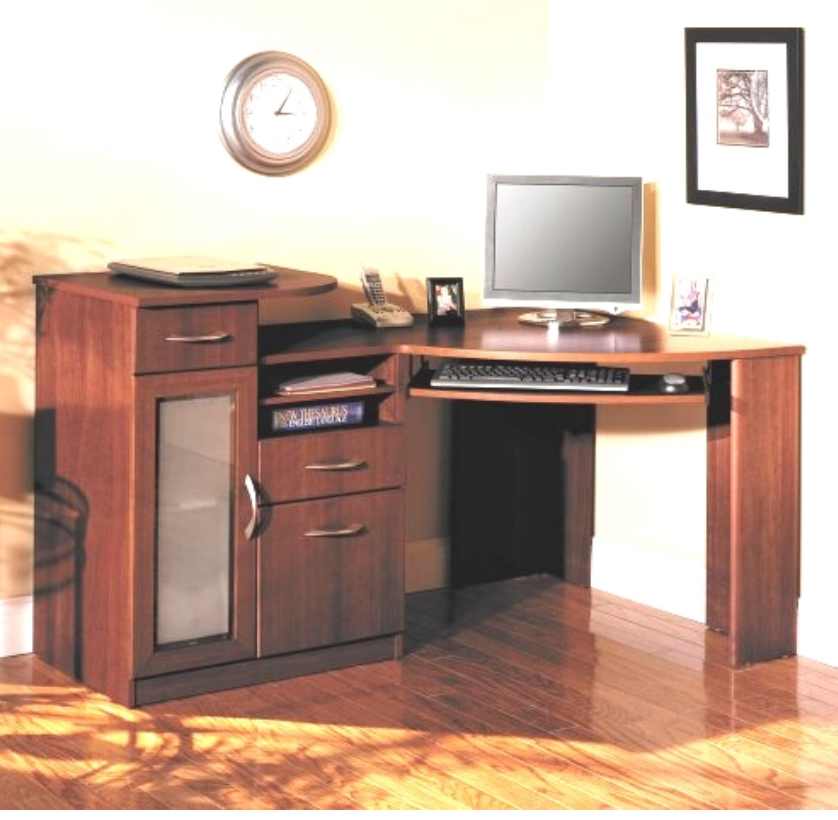

Image Source: http://images.hayneedle.com/mgen/master:BHI305.jpg

Image Source: http://nixuxu.ru/load/344430.jpg

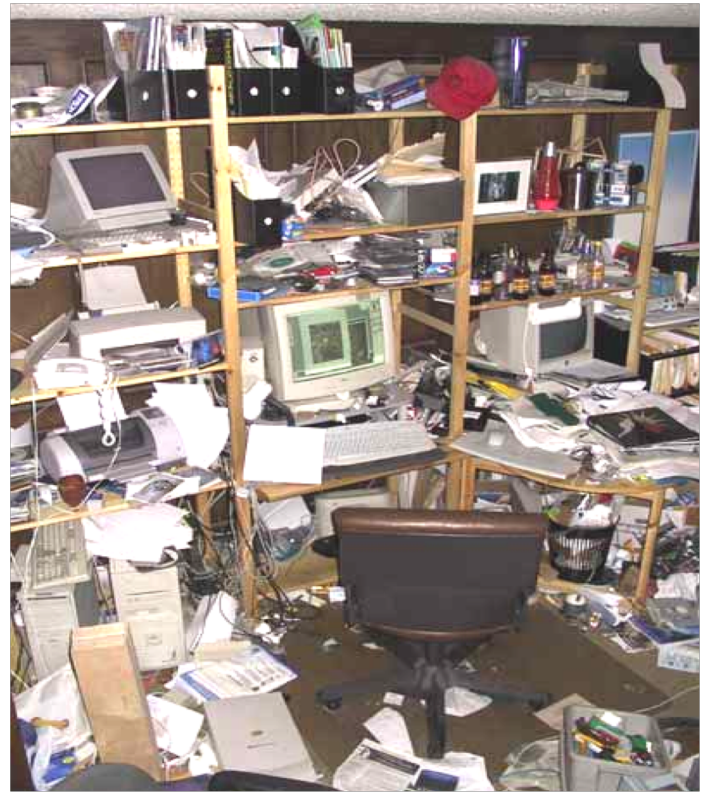

Spot the hidden USB-key...

#### Preparation

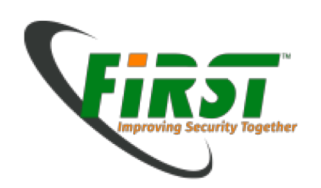

#### Toolbox

- Paper and Pencils (yes, even nowadays...)
- Camera
- Tools
  - Screwdrivers (Torx, Crosshead, Flathead, etc.)
  - Tweezers
  - Antistatic wrist strap
  - etc.

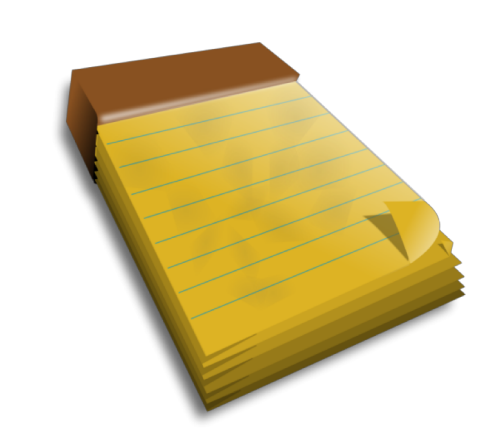

Preparation

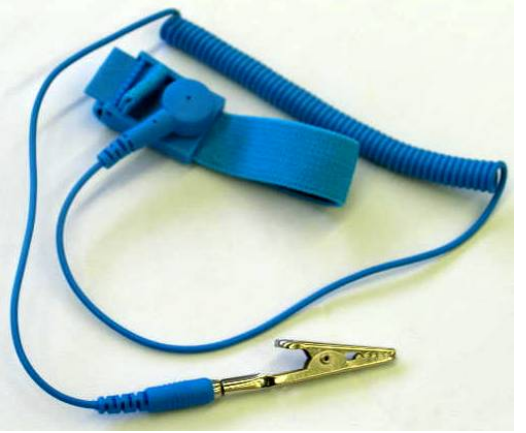

Image Source: http://www.nachi.org/images10/wrap.jpg

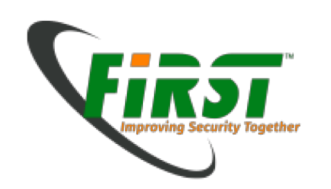

## **Target Media Preparation**

Preparation

- We have to ensure that the target media is empty before we use the device for storing evidence
  - We can re-use storage media if we wipe their content before using it
  - There might even be data on virgin storage media directly coming from the manufacturer
  - Ensure that there is no data from old cases left. This might ruin your day
    - Especially important if no container formats are used (we discuss this in a moment)
  - The commands can be found in the references
- Be careful to specify the right storage media when wiping drives...
- Do not execute the commands in the references during the handson exercises!

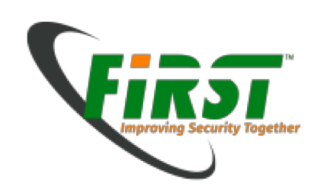

# **Tool Verification**

Preparation

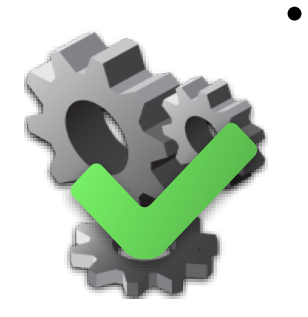

- Verify your Tools
  - Tools should do what they have to
  - Document the tests

• Use high quality equipment (e.g. Enterprise disks)

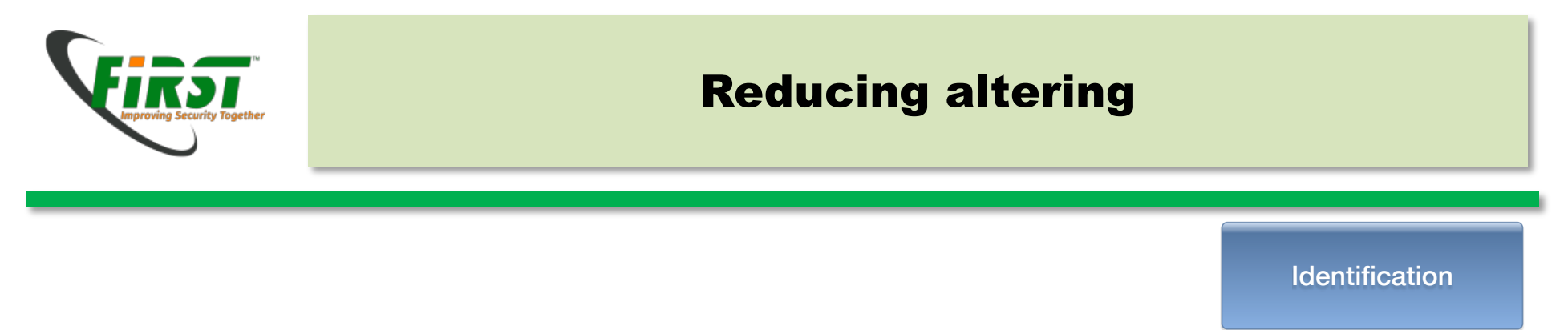

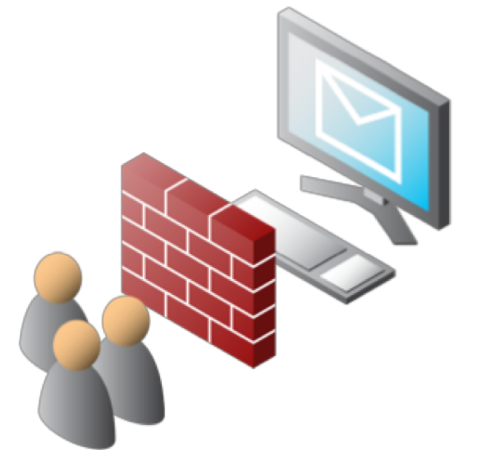

- Separate Persons from equipment
- Prevent altering evidence by accident or on purpose
- Pay attention on user credential
- Cloud storage

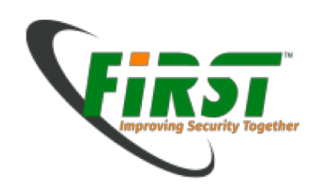

## **Locating Evidence**

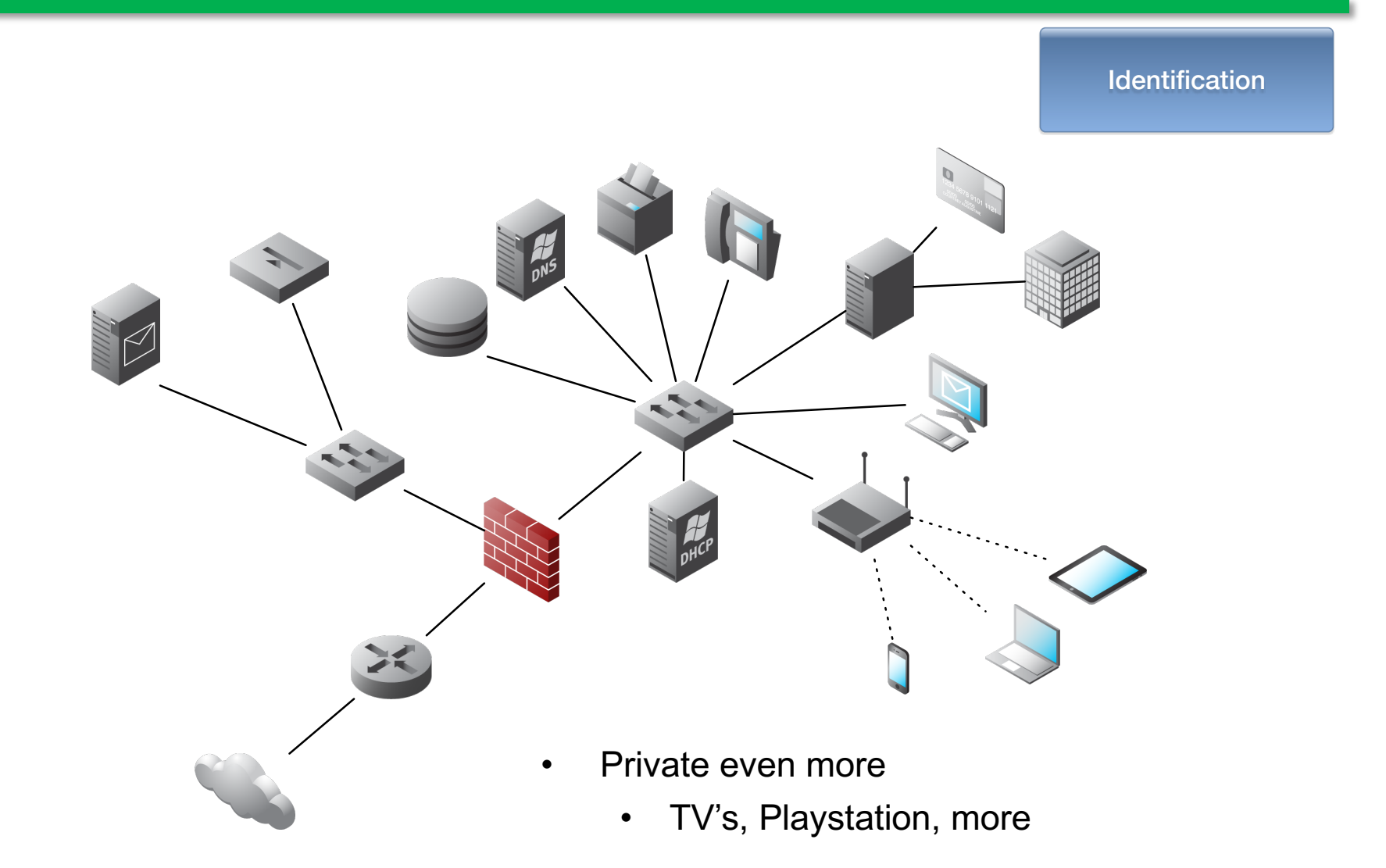

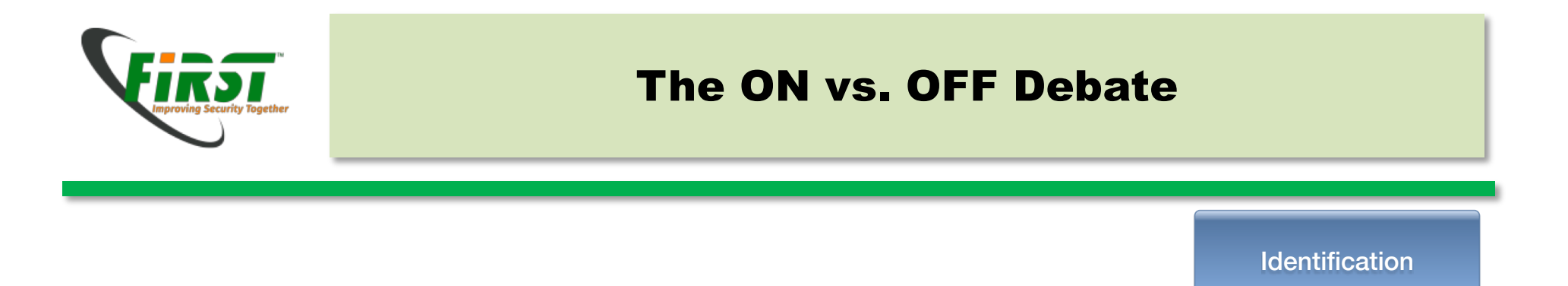

- Depends on the circumstances whether to leave a computer running or to turn it off
- Turning a computer off means loosing all volatile evidence
  - RAM
  - Might be a problem with encrypted file systems where the password is not known
- Keeping a computer running means altering evidence
  - Memory content changes constantly
  - Disk is used and file fragments might be overwritten

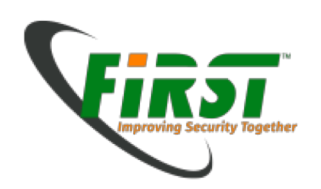

# **Evidence Handling**

- Definition from [12]:
  - Chain of custody (CoC) refers to the chronological documentation or paper trail, showing the seizure, custody, control, transfer, analysis, and disposition of <u>evidence</u>, physical or electronic. Because evidence can be used in court to convict persons of crimes, it must be handled in a scrupulously careful manner to avoid later allegations of tampering or misconduct which can compromise the case of the prosecution toward <u>acquittal</u> or to overturning a guilty verdict upon <u>appeal</u>. The idea behind recording the *chain of custody* is to establish that the alleged evidence is in fact related to the alleged crime, rather than having, for example, been *planted* <u>fraudulently</u> to make someone appear guilty.
- Goal: Prove that the evidence came from or was produced by the suspect and not inserted or altered by the forensics analyst.
- Document who had access (physical and electronic) to the evidence at every given moment.
- Prepare for the worst during an investigation!
  - Quick-and-dirty approach → Other party might sue the investigator afterwards or court rejects the evidence

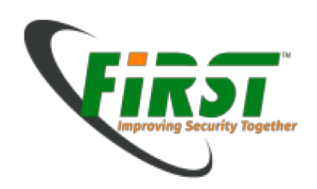

## **Evidence Handling**

Seizure

• Forensic Logbook

| Forensics Workshop<br>Logbook for exercises            | 1. Case <u>Overview</u><br>Examiner(s):     |
|--------------------------------------------------------|---------------------------------------------|
| Forensic<br>Services<br>Company                        | Phone<br>Mail                               |
|                                                        | Not     Time     Rapppit     Action       1 |
| Case No.:/ Log book No.:/ Date:                        | 5<br>6<br>7<br>8                            |
|                                                        | 9<br>10<br>11<br>12                         |
| Version: 1.0, March 2016<br>Classification:<br>TLP RED | 13<br>14<br>15<br>16                        |

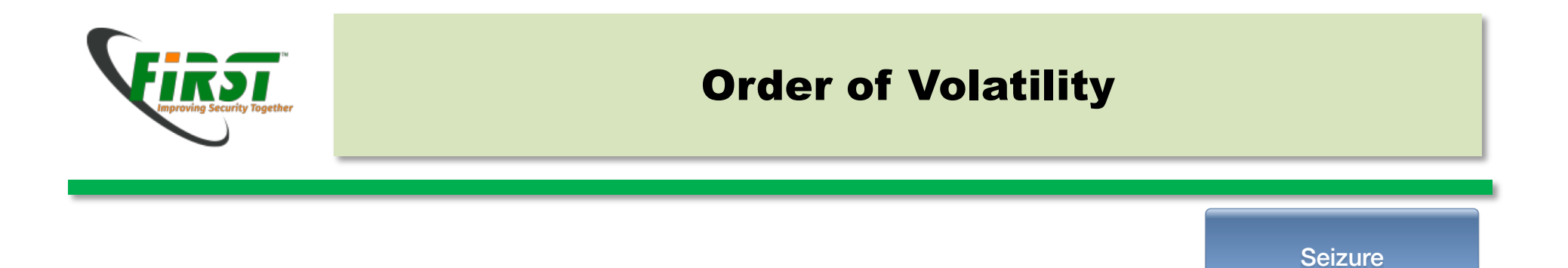

• Taken from [13]: Guidelines for Evidence Collection and Archiving

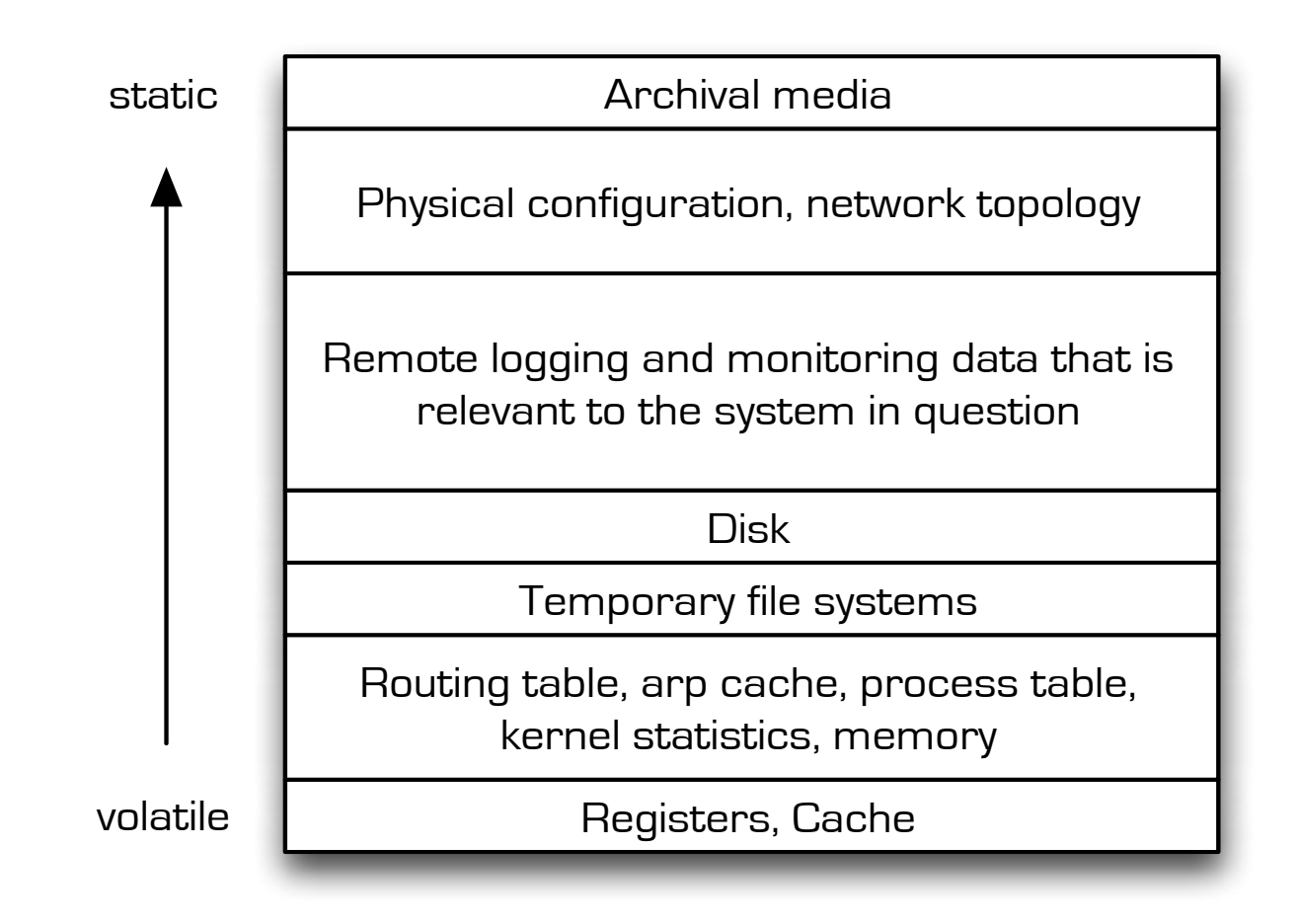

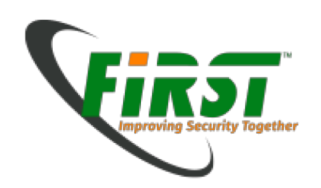

## **Write Blockers**

- Altering evidence must be avoided either
  - with software
    - Mounting read-only
  - with hardware
    - Some hard disks (eg. SCSI drives) have jumpers
    - Forensic write blockers
- The suggested way to go is hardware write blockers
  - Depends on circumstances

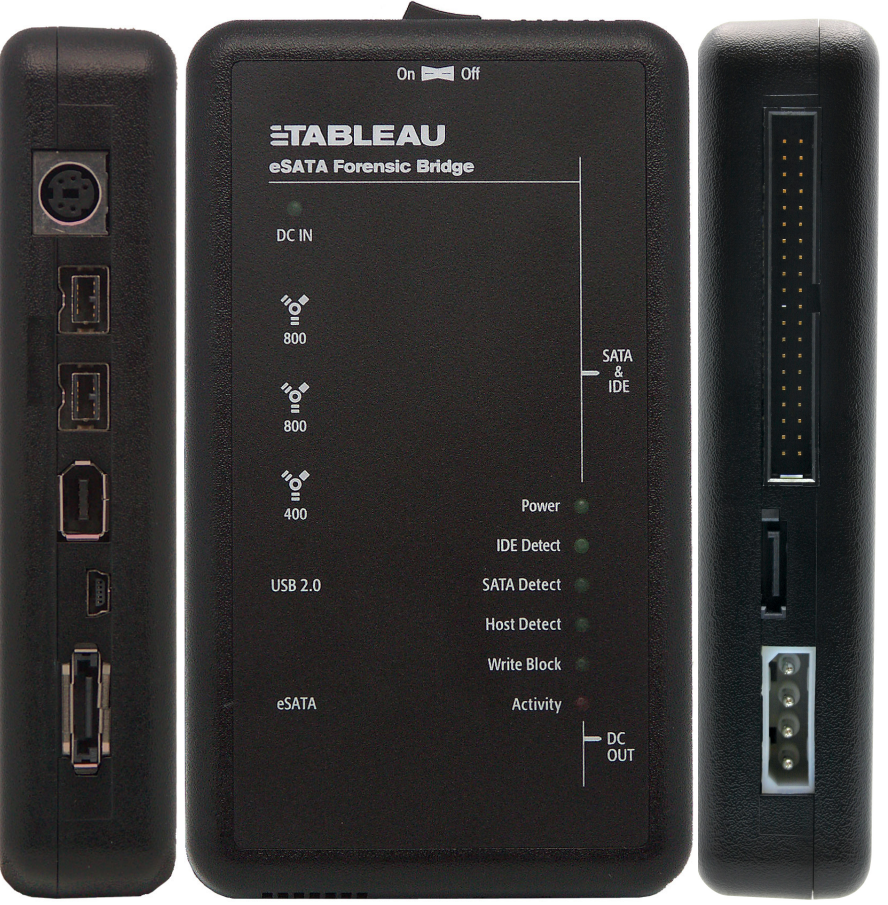

Seizure

Image Source: https://www2.guidancesoftware.com/products/Pages/tableau/products/forensic-bridges/t35es-r2.aspx

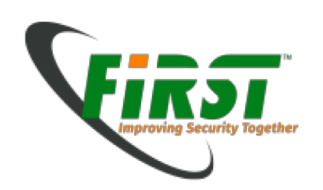

# **Raw Copy vs. Container Format**

- Raw Copy
  - 1:1 copy using dd from a physical drive to identical physical drive
  - Forensically sound
  - Not very convenient to work with
  - Can only be used for single devices such as hard drives, memory sticks, etc.
  - Not possible to store on servers using this method
  - Deprecated for most situations

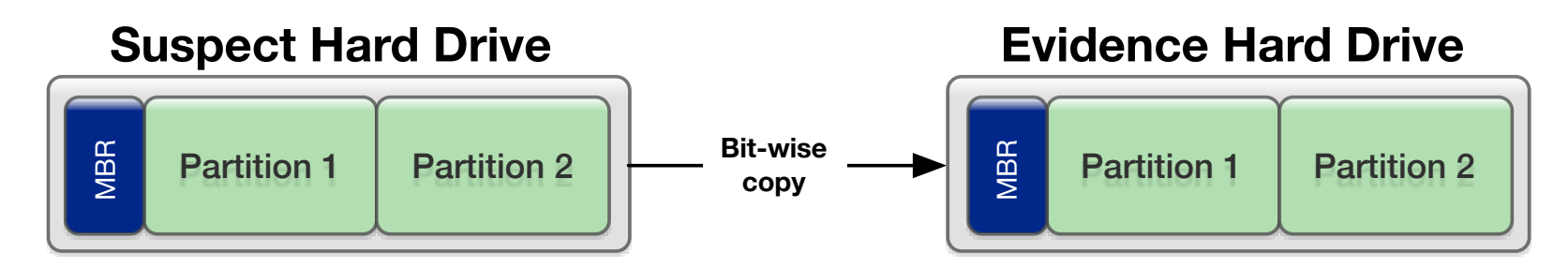

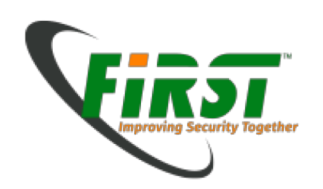

# **Raw Copy vs. Container Format**

- Container Format
  - 1:1 copy from a physical drive into a (forensic) container file
  - Forensically sound
  - Libraries and tools available to work conveniently with containers
  - Container files can be stored everywhere including Servers
  - This approach is used most often nowadays

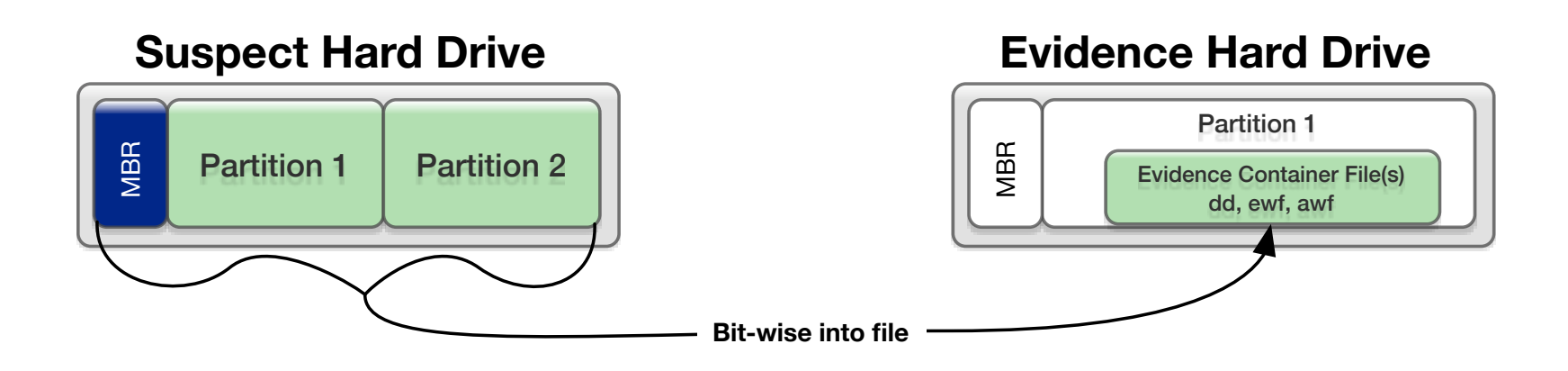

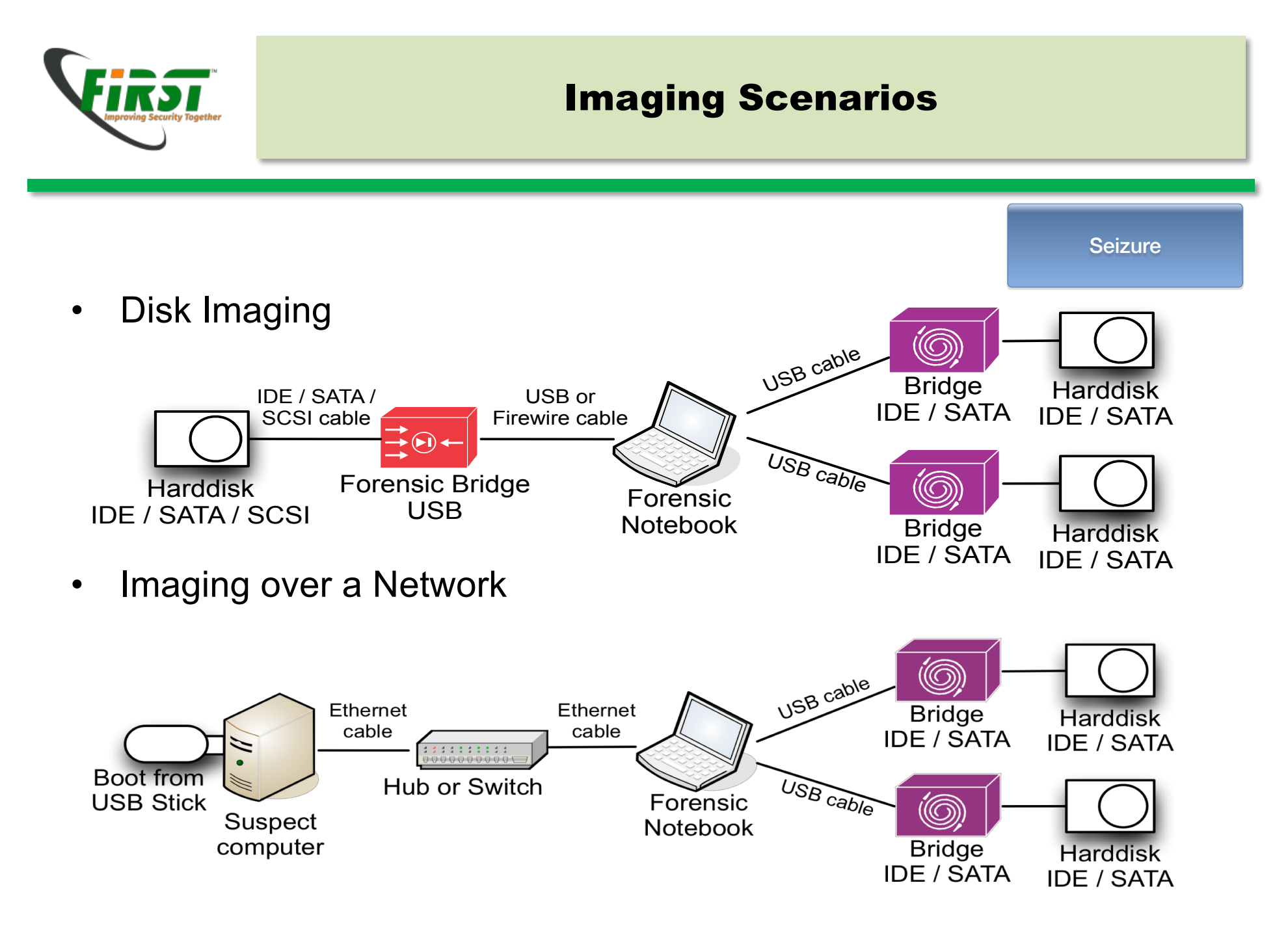

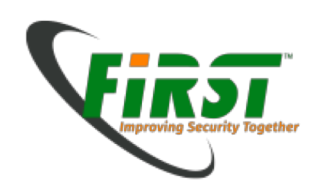

# **Physical vs. Logical**

- Physical
  - − RAID  $\rightarrow$  disk configuration
  - Good environment 80GB/hour
  - Get all included deleted files

- Logical
  - Fast

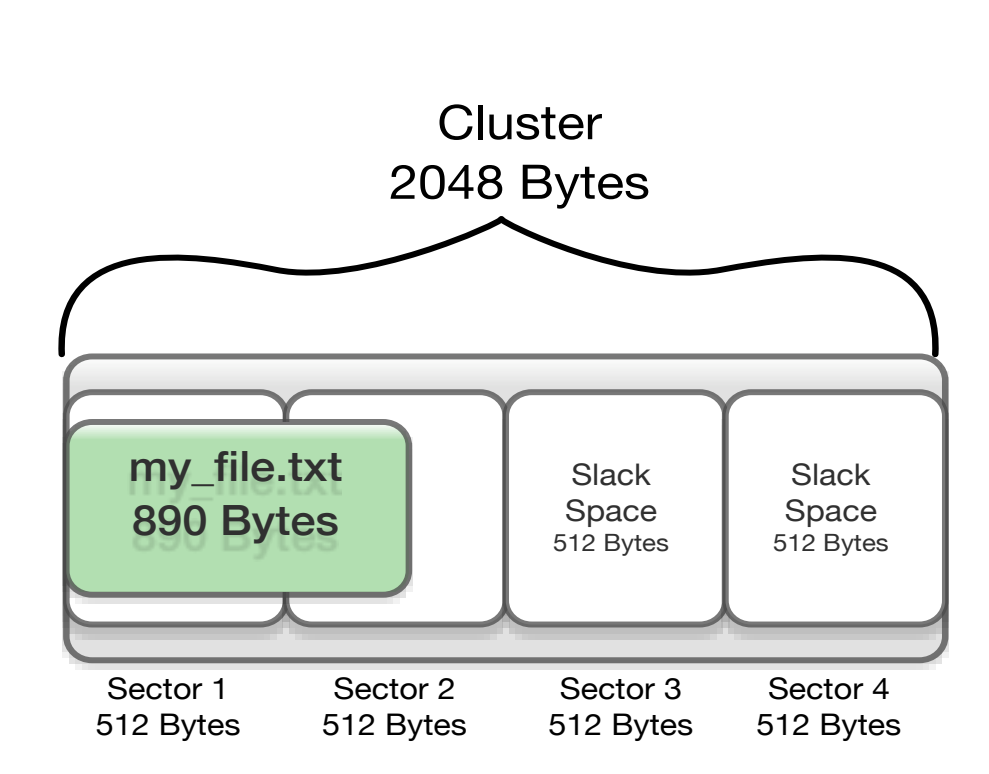

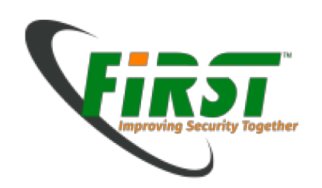

# **Redundant Array of Independent Disks**

Seizure

• RAID 0 (stripe)

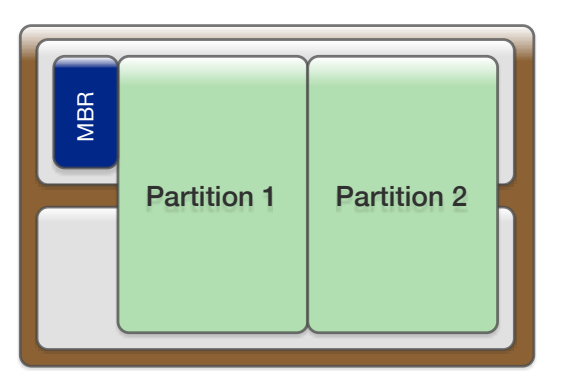

- RAID 1 (mirror)
  - 1:1 copy on both disks

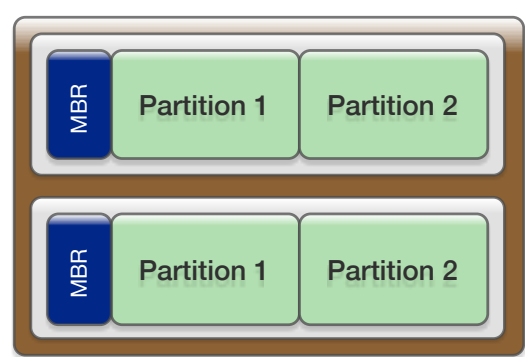

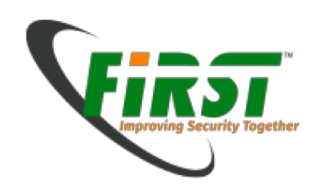

# **Redundant Array of Independent Disks**

- RAID 5
  - Speed and Redundancy

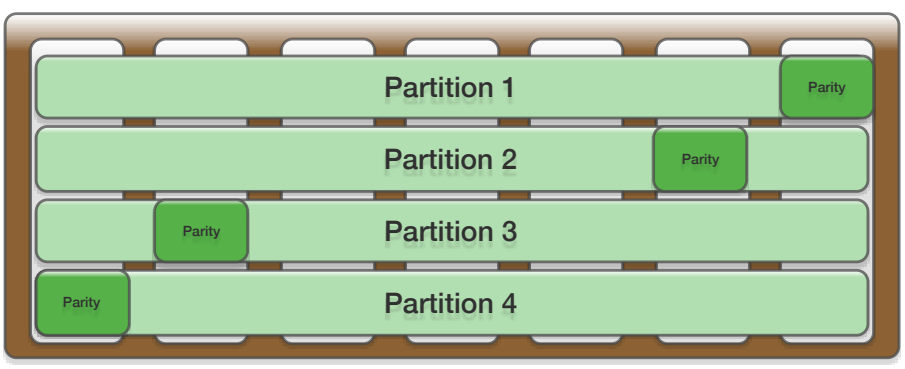

• Just a bunch of disks (JBOD)

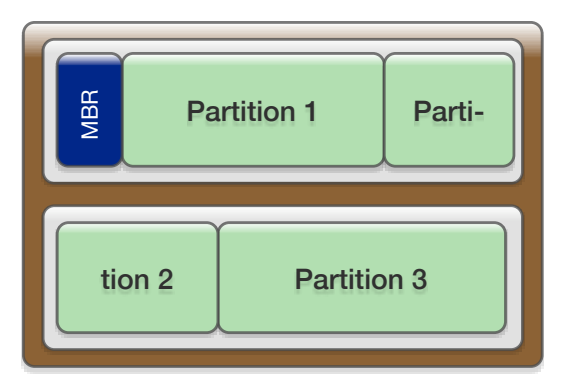

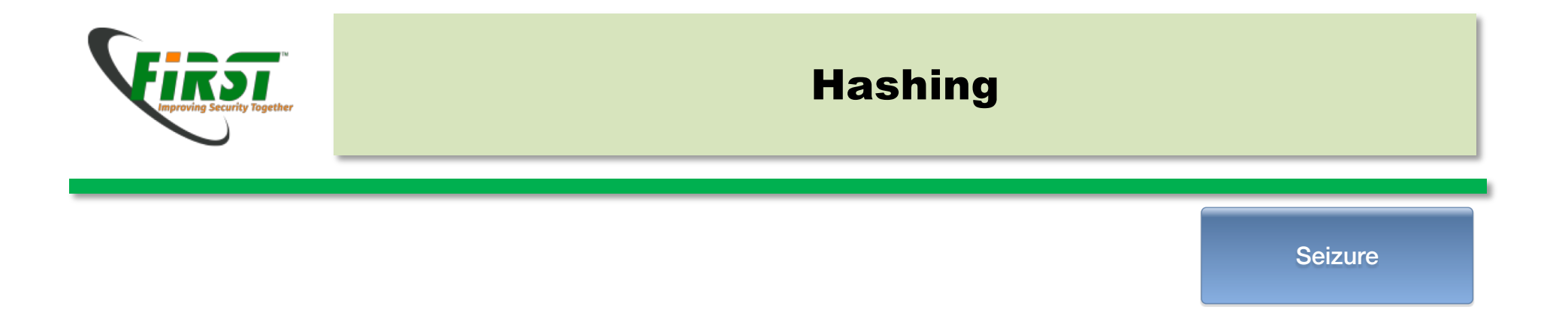

| 54 68 69 73 20 74 65 78 74 20 73 68 6F 75 6C 64 20 73 68 6F 77 20 74 68 65 20 69 6E 66 6C 75 65 | This text should show the influe |
|-------------------------------------------------------------------------------------------------|----------------------------------|
| 6E 63 65 20 6F 66 20 61 6C 74 65 72 69 6E 67 20 6A 75 73 74 20 6F 6E 65 20 62 69 74 20 69 6E 20 | nce of altering just one bit in  |
| 61 20 74 65 78 74 20 74 6F 20 74 68 65 20 68 61 73 68 2D 72 65 73 75 6C 74 2E 0A 32 0A 0A 45 4F | a text to the hash-result2E0     |
| 46 ØA                                                                                           | F.                               |

- shasum -a 256 test.txt
  - 2f50fe79a03391be5b8001606b030f26a5e8fe1dfdb137f7e28d74d2accfc3e9

 54
 68
 69
 73
 20
 74
 65
 78
 74
 20
 73
 68
 6F
 75
 6C
 64
 20
 73
 68
 6F
 77
 20
 74
 68
 65
 20
 69
 66
 6C
 75
 65
 This text should show the influe

 6E
 63
 65
 20
 61
 6C
 74
 65
 72
 69
 6E
 67
 73
 74
 20
 6F
 6E
 52
 69
 6E
 65
 20
 62
 69
 74
 20
 69
 6E
 65
 20
 69
 6E
 74
 65
 73
 74
 20
 6F
 6E
 52
 69
 6E
 65
 20
 62
 69
 74
 20
 69
 6E
 74
 74
 74
 74
 74
 74
 74
 73
 74
 20
 6F
 6F
 74
 74
 74
 74
 74
 74
 74
 74
 74
 74
 74
 74
 74
 74
 74
 74</

- shasum -a 256 test.txt
  - 6f9ea996741487099e783bba8654f2e09c194e8e0eb37f33cd0549c360e493b2

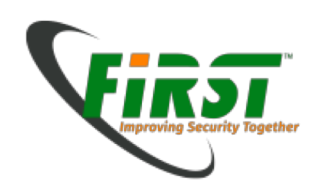

## **Disk Structure**

- Master Boot Record (MBR)
  - Up to 4 primary Partitions
  - Up to 2 TB per Disk

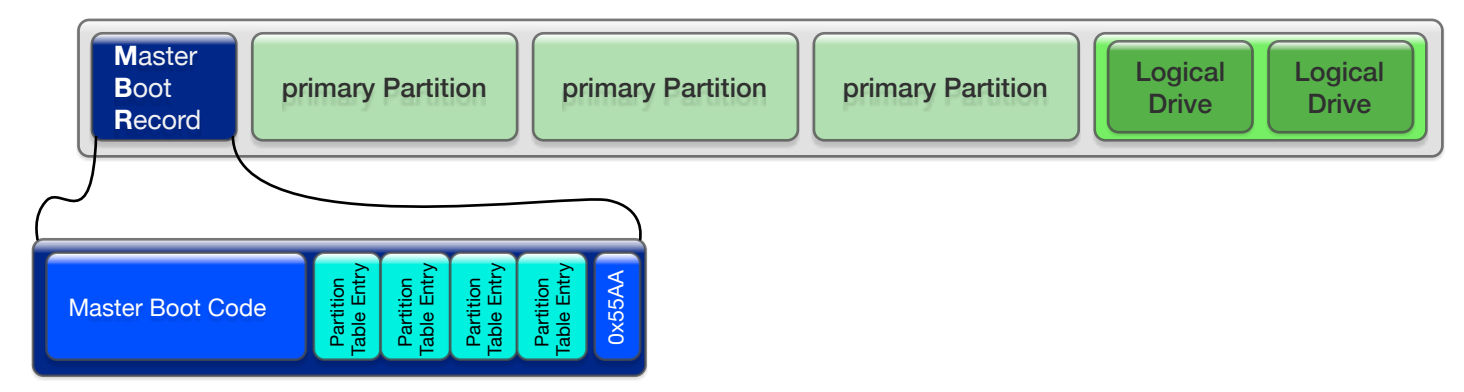

- Globally Unique Identifier Partitiontable (GPT)
  - Up to 128 Partitions
  - − 2<sup>64</sup> Blocks  $\rightarrow$  9.4 Zetabyte

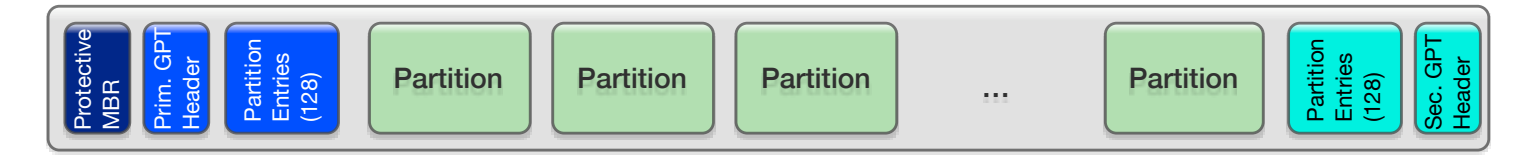

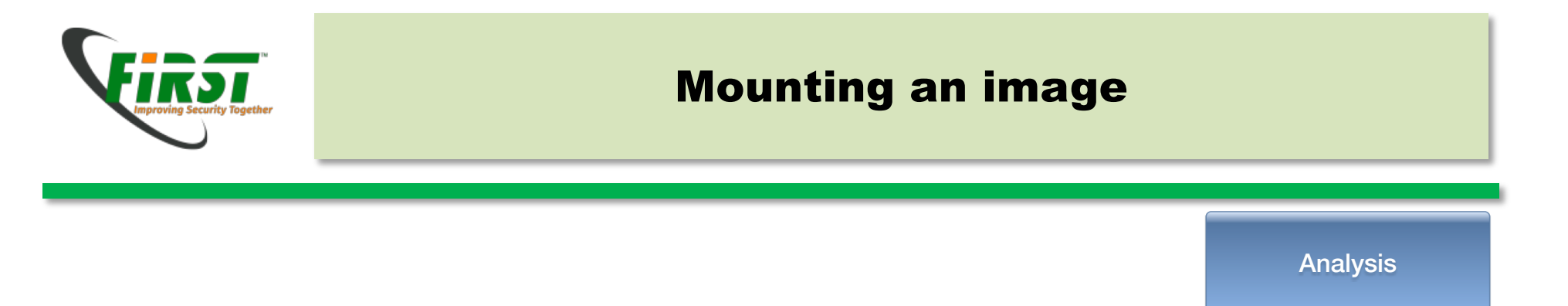

- ewfmount uses FUSE (Filesystem in Userspace) to mount your evidence
  - sudo mkdir /mnt/evidence
  - ewfmount /home/evidence/20160901\_df01/USB\_20160901\_df01\_001.E01 /mnt/evidence

| 2-             |                 |               |               |       |            |       |     | root:~ |                                     | -    | + | × |
|----------------|-----------------|---------------|---------------|-------|------------|-------|-----|--------|-------------------------------------|------|---|---|
| <u>F</u> ile   | <u>E</u> dit    | <u>T</u> abs  | <u>H</u> elp  | )     |            |       |     |        |                                     |      |   |   |
| deft8<br>ewfmc | 3 ~ %<br>ount 2 | ewfn<br>20130 | nount<br>0416 | /home | e/evidence | /2016 | 090 | 1_df01 | USB_20160901_df01_001.E01 /mnt/evid | ence |   | 2 |
| deft8          | ~ %             | ls -          | la /n         | nnt/e | /idence/   |       |     |        |                                     |      |   |   |
| total          | . 0             |               |               |       |            |       |     |        |                                     |      |   |   |
| drwxr          | -xr->           | x 2           | root          | root  |            | 0 Jar | 1   | 1970   |                                     |      |   |   |
| drwxr          | -xr->           | x 10          | root          | root  | 6          | 0 Aug | 28  | 18:54  |                                     |      |   |   |
| - r r          | r-              | - 1           | root          | root  | 408944640  | 0 Aug | 28  | 18:56  | ewf1                                |      |   |   |
| deft8          | ~ %             |               |               |       |            |       |     |        |                                     |      |   |   |

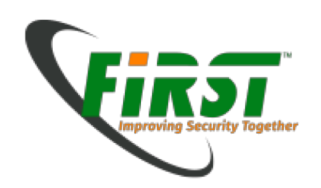

## Mounting an image

- Check partition table
  - mmls /mnt/evidence/ewf1

| >-           | root:/evidence/20160901_df01 |              |                                         |                            |              |               |      |  |  |  |  |  |  |
|--------------|------------------------------|--------------|-----------------------------------------|----------------------------|--------------|---------------|------|--|--|--|--|--|--|
| <u>F</u> ile | <u>E</u> dit                 | <u>T</u> abs | <u>H</u> elp                            |                            |              |               |      |  |  |  |  |  |  |
| deft         | 8/e                          | viden        | ce/20160901                             | <mark>1_df01</mark> % mmls | /mnt/evidenc | e/ewfl        |      |  |  |  |  |  |  |
| DOS          | Partit                       | ion T        | able                                    |                            |              |               |      |  |  |  |  |  |  |
| Offs         | et Sec                       | tor:         | 0                                       |                            |              |               |      |  |  |  |  |  |  |
| Unit         | s are                        | in 51        | 2-byte sect                             | tors                       |              |               |      |  |  |  |  |  |  |
|              |                              |              |                                         |                            |              |               |      |  |  |  |  |  |  |
|              | Slot                         | St           | art                                     | End                        | Length       | Description   |      |  |  |  |  |  |  |
| 00:          | Meta                         | 00           | 000000000000000000000000000000000000000 | 00000000000                | 0000000001   | Primary Table | (#0) |  |  |  |  |  |  |
| 01:          |                              | 00           | 0000000000                              | 0000000127                 | 0000000128   | Unallocated   |      |  |  |  |  |  |  |
| 02:          | 00:00                        | 00           | 000000128                               | 0006285439                 | 0006285312   | NTFS (0x07)   |      |  |  |  |  |  |  |
| 03:          |                              | 00           | 06285440                                | 0007987199                 | 0001701760   | Unallocated   |      |  |  |  |  |  |  |
| deft         | 8/e                          | viden        | ce/20160901                             | L_df01 %                   |              |               |      |  |  |  |  |  |  |
|              |                              |              |                                         | _                          |              |               |      |  |  |  |  |  |  |
|              |                              |              |                                         |                            |              |               |      |  |  |  |  |  |  |

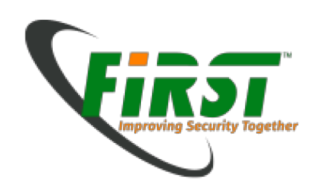

# Mounting an image

Analysis

[128\*512]

- Mount Windowspartition (NTFS)
  - mkdir windows\_mount
  - mount -o ro,loop,show\_sys\_files,streams\_interface=windows,offset 65536 t ntfs /mnt/evidence/ewf1 /mnt/windows\_mount

| Ľ | 2    |              | _            |                |       |          |       |     |        | root:~                                                  | -     | + ×  |
|---|------|--------------|--------------|----------------|-------|----------|-------|-----|--------|---------------------------------------------------------|-------|------|
| F | Eile | <u>E</u> dit | <u>T</u> abs | : <u>H</u> elp | b     |          |       |     |        |                                                         |       |      |
| d | eft8 | <b>~</b> %   | mou          | nt -o          | ro,l  | oop,show | sys   | _fi | les,st | <pre>reams_interface=windows,offset=65536 -t ntfs</pre> | /mnt/ | ev 🖆 |
| i | denc | :e/ew1       | f1 /I        | mnt/w          | indow | s_mount/ |       |     |        |                                                         |       |      |
| d | eft8 |              | ls           | -la ∕ı         | mnt/w | indows_m | ount, | /   |        |                                                         |       |      |
| t | otal | . 7768       | 3            |                |       |          |       |     |        |                                                         |       |      |
| d | rwxr | wxrw>        | < 1          | root           | root  | 4096     | Aug   | 25  | 09:36  |                                                         |       |      |
| d | rwxr | -xr->        | < 11         | root           | root  | 80       | Aug   | 28  | 19:23  |                                                         |       |      |
| - | rwxr | wxrw>        | < 1          | root           | root  | 2560     | Aug   | 25  | 07:39  | \$AttrDef                                               |       |      |
| - | rwxr | wxrw>        | < 1          | root           | root  | 0        | Aug   | 25  | 07:39  | \$BadClus                                               |       |      |
| - | rwxr | wxrw>        | < 1          | root           | root  | 98208    | Aug   | 25  | 07:39  | \$Bitmap                                                |       |      |
| - | rwxr | wxrw>        | < 1          | root           | root  | 8192     | Aug   | 25  | 07:39  | \$Boot                                                  |       |      |
| d | rwxr | wxrw>        | < 1          | root           | root  | 0        | Aug   | 25  | 07:39  | \$Extend                                                |       |      |
| - | rwxr | wxrw>        | < 1          | root           | root  | 7700480  | Aug   | 25  | 07:39  | \$LogFile                                               |       |      |
| - | rwxr | wxrw>        | < 1          | root           | root  | 4096     | Aug   | 25  | 07:39  | <u>\$MFTMirr</u>                                        |       |      |
| d | rwxr | wxrw>        | < 1          | root           | root  | 0        | Aug   | 25  | 08:25  | \$RECYCLE.BIN                                           |       |      |
| - |      |              | · 1          | root           | root  | 0        | Aug   | 25  | 07:39  | \$Secure                                                |       |      |
| d | rwxr | wxrw>        | < 1          | root           | root  | 0        | Aug   | 25  | 09:37  | System Volume Information                               |       |      |
| - | rwxr | wxrw>        | < 1          | root           | root  | 131072   | Aug   | 25  | 07:39  | <u>\$UpCa</u> se                                        |       |      |
| d | rwxr | wxrw>        | < 1          | root           | root  | 4096     | Aug   | 25  | 08:27  | Users                                                   |       |      |
| - | rwxr | wxrw>        | < 1          | root           | root  | 0        | Aug   | 25  | 07:39  | <u>\$Volume</u>                                         |       |      |
| d | rwxr | wxrw>        | < 1          | root           | root  | 0        | Aug   | 25  | 09:45  | Windows                                                 |       |      |
| d | eft8 |              |              |                |       |          |       |     |        |                                                         |       |      |
|   |      |              |              |                |       |          |       |     |        |                                                         |       |      |

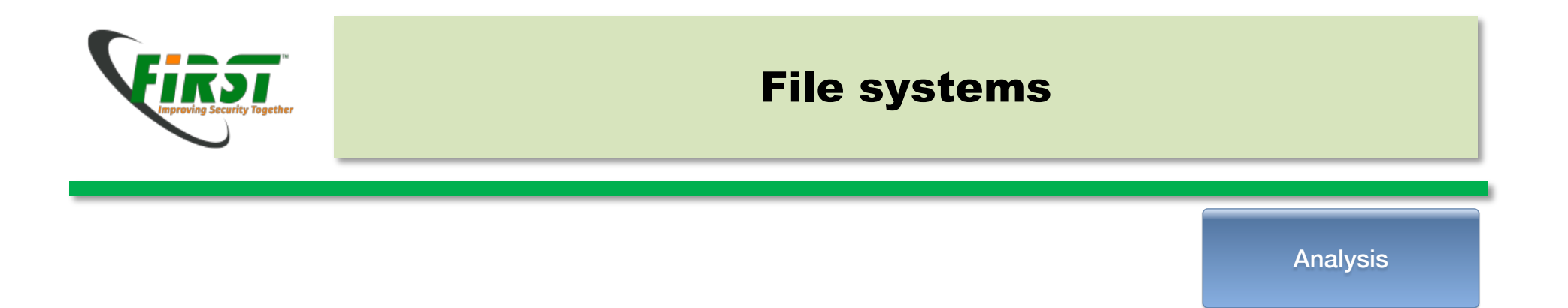

- A lot of different Filesystems (ntfs, FAT, HFS+, ext2, ZFS)
- But all like Books (table of contents  $\rightarrow$  pages)

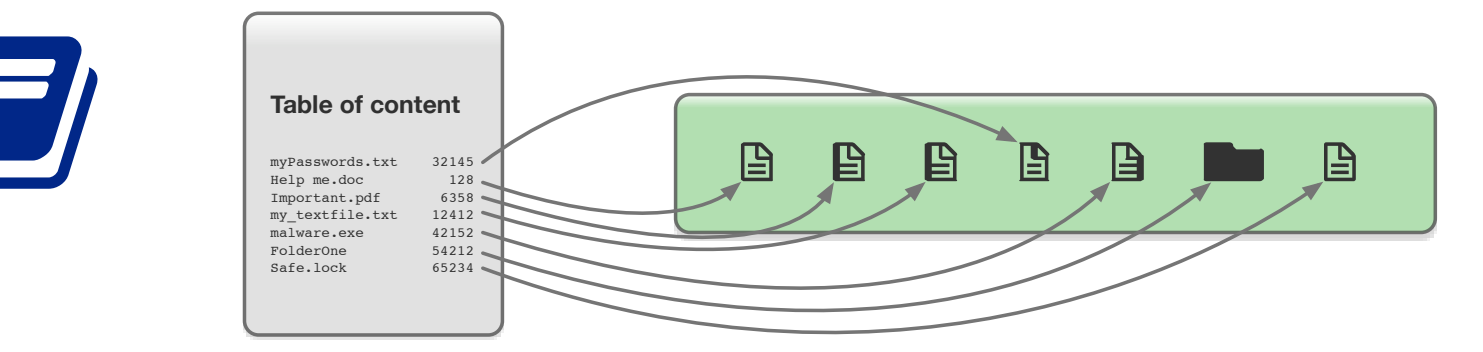

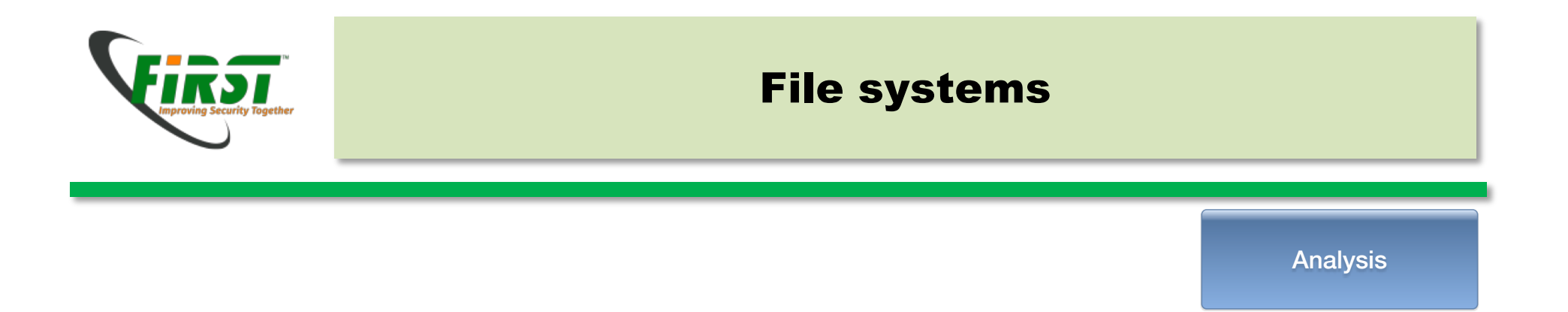

- A lot of different Filesystems (ntfs, FAT, HFS+, ext2, ZFS)
- But all like Books (table of contents  $\rightarrow$  pages)

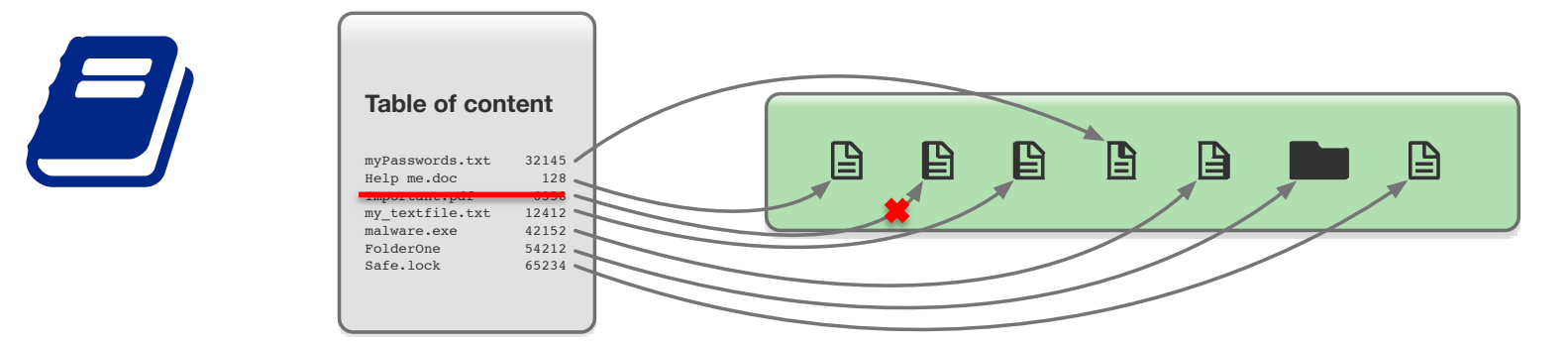

- Deleting Files just deletes or marks Entry in "Table of content"
  - File still exists on the Harddrive

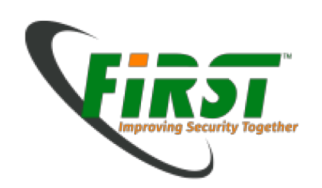

## **Evidence on File systems**

- Finding Documents by name
  - find . -name "\*.doc"

| ** |
|----|
|    |
| -  |
| w  |
|    |
|    |
|    |
|    |

- Finding Documents with specific content
  - grep -r "many secrets".

| root:/mnt/windows_mount -                                                                                    | +   | × |
|----------------------------------------------------------------------------------------------------|-----|---|
| <u>F</u> ile <u>E</u> dit <u>T</u> abs <u>H</u> elp                                                          |     |   |
| deft8 /mnt/windows_mount % grep -r "many secrets" *                                                          |     | - |
| grep: \$Extend/\$ObjId: No such file or directory                                                            |     |   |
| grep: \$Extend/\$Quota: No such file or directory                                                            |     |   |
| grep: \$Extend/\$Reparse: No such file or directory                                                          |     |   |
| grep: \$Extend/\$UsnJrnl: No such file or directory                                                          |     |   |
| grep: \$Secure: No such file or directory                                                                    |     |   |
| Binary file Users/Thomas Ehrhart/AppData/Local/Comms/Unistore/data/7/d/00000003000000073701.dat matches      |     |   |
| Binary file Users/Thomas Ehrhart/AppData/Local/Packages/microsoft.windowscommunicationsapps_8wekyb3d8bbwe/Lo | cal | S |
| tate/Files/S0/165/Robs Word[3834].doc matches                                                                |     |   |
| Binary file Users/Thomas Ehrhart/Documents/Robs Word.doc matches                                             |     |   |

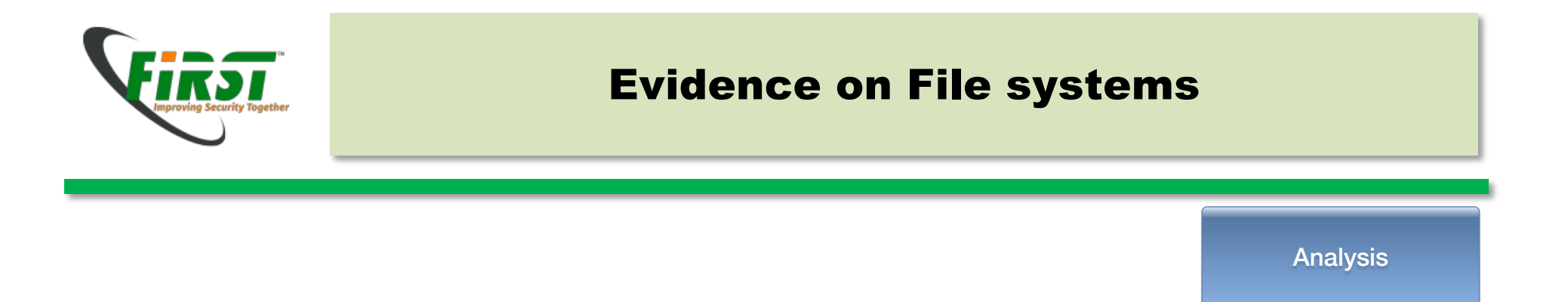

• Finding Document of specific format in unallocated space

0x504B04

0xFFD8FF

0x25504446

0x4D5A

0x474946383761

- Carving (Scalpel)
- Filesystems magic numbers
  - Officefiles (bin): 0xD0CF11
  - Officefiles (zip):
  - JPG:
  - GIF:
  - PDF:
  - EXE:

PK.. ÿØÿ GIF87a %PDF MZ

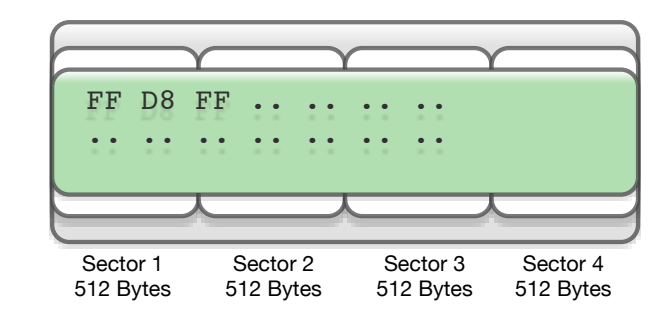

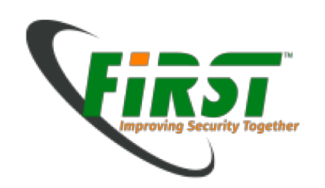

#### Artifacts

- Artifacts of programs can be on different places in different formats
  - \$USER/AppData/\*
    - Example AppData/Roaming/Mozilla/Firefox/Profiles/m3k5a7px.default/formhistory.sqlite
    - Open with sqlitebrowser

| 8    |                | S                                       | QLite Databa | se Browser - | formhistory. | sqlite       |              | - + ×         |
|------|----------------|-----------------------------------------|--------------|--------------|--------------|--------------|--------------|---------------|
| File | Edit View      | Help                                    |              |              |              |              |              |               |
|      | 差 🔚 🕫 I 🛙      | i ii ii ii ii ii ii ii ii ii ii ii ii i | 📸   🔚   🏹?   |              |              |              |              |               |
| Data | base Structure | Browse Data                             | Execute SQL  |              |              |              |              |               |
| Tabl | e: moz_formhi  | story                                   | •            |              |              |              | New Record   | Delete Record |
|      | id             | fieldname                               | value        | timesUsed    | firstUsed    | lastUsed     | guid         | A             |
| 1    | 1              | FirstName                               | Thomas       | 4            | 577119239000 | 58488952300  | 218MSrpCRR   |               |
| 2    | 2              | LastName                                | Ehrhart      | 4            | 577119239000 | 58488952300  | SKUnF/oySFy0 | ).            |
| 3    | 3              | BirthDay                                | 16           | 1            | 577119239000 | 57711923900  | 0 ROvP+KcmRy | ا ا           |
| 4    | 4              | BirthYear                               | 1971         | 1            | 577119239000 | 57711923900  | 06QZ/BaDQIa  | •             |
| 5    | 5              | RecoveryPhon                            | +355         | 1            | 577119239000 | 57711923900  | EORLF/IlTam3 |               |
| 6    | 6              | deviceAddress                           | 15735992947  | 1            | 577316277000 | 57731627700  | QFjAKac5T/69 |               |
| 7    | 7              | deviceAddress                           | 476856082    | 1            | 577358332000 | 57735833200  | 20LE0XFFT7C  | E             |
| 8    | 8              | deviceAddress                           | 0476 856 082 | 1            | 577380090000 | 57738009000  | VPExlxfNSDyC | 2             |
| 9    | 9              | deviceAddress                           | 576800200313 | 1            | 577881027000 | 57788102700  | hTUkg0DQSxi  | 1             |
| 10   | 10             | deviceAddress                           | 1254375066   | 1            | 577928766000 | 57792876600  | 2a202yu9QN   | <u>ž</u>      |
| 11   | 11             | deviceAddress                           | 1254375054   | 1            | 577941097000 | 57794109700  | huY46mbhSxy  | <u>^</u>      |
| 12   | 12             | deviceAddress                           | 2048151582   | 1            | 577968874000 | 57796887400  | 9rRo8vQuR6e  | 2             |
| 13   | 13             | deviceAddress                           | 2263142727   | 1            | 577983690000 | 57798369000  | dmeQmZ1OQ    | 4             |
| 14   | 14             | deviceAddress                           | 6572564871   | 1            | 578002369000 | 57800236900  | 9XS0XRMlQX   | 2             |
| 15   | 15             | deviceAddress                           | 6572564891   | 1            | 578008324000 | 57800832400  | JYA2iyNfQI6F | 1             |
| 16   | 16             | deviceAddress                           | 752913072    | 1            | 578090648000 | 578090648000 | QOr5CX94SK   | 5             |
|      | < 1 - 22 0     | of 22 >                                 |              |              |              | (            | Go to: 0     |               |

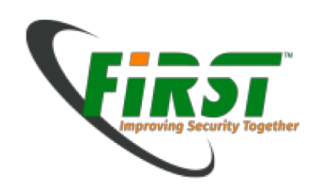

## Artifacts

- Artifacts of programs can be on different places in different formats
  - \$USER/AppData/\*
    - Example AppData/Roaming/VeraCrypt/History.xml
    - Open with vi

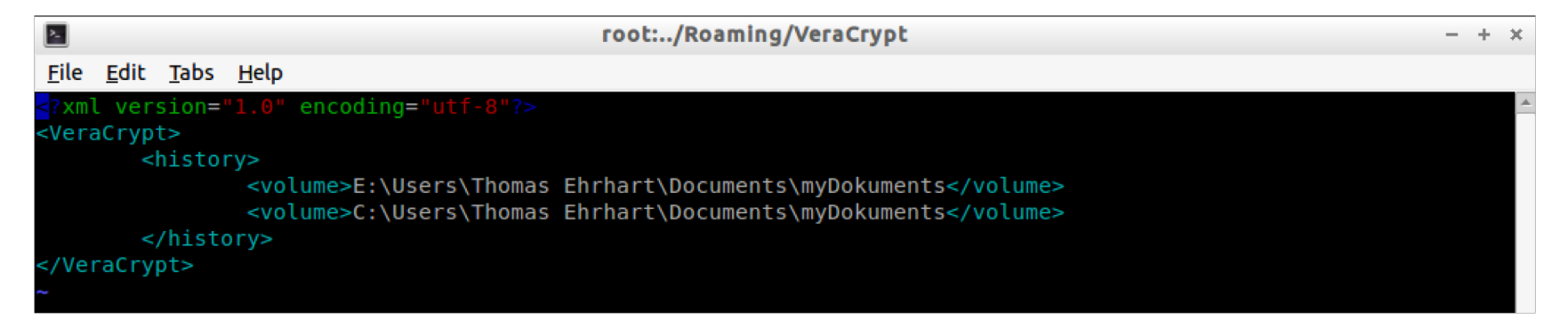

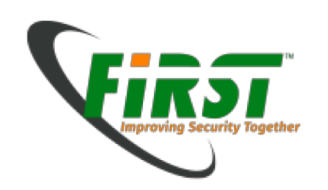

#### Artifacts

- Artifacts of programs can be on different places in different formats
  - \$USER/AppData/\*
    - Example AppData/Roaming/VeraCrypt/Configuration.xml
    - Open with vi
    - Look for LastSelectedDrive

| 2-           |              |              |                                                                                                    | root:/Roaming/VeraCrypt                                    | -  | + | × |
|--------------|--------------|--------------|----------------------------------------------------------------------------------------------------|------------------------------------------------------------|----|---|---|
| <u>F</u> ile | <u>E</u> dit | <u>T</u> abs | <u>H</u> elp                                                                                                    |                                                            |    |   |   |
|              |              |              | <config< th=""><th><pre>key="LastSelectedDriv("&gt;U:</pre>config&gt;</th><th></th><th></th><th></th></config<>              | <pre>key="LastSelectedDriv("&gt;U:</pre> config>           |    |   |   |
|              |              |              | <config< th=""><th><pre>key="CloseSecurityTokenSessionsAfterMount"&gt;0</pre></th><th>g&gt;</th><th></th><th></th></config<> | <pre>key="CloseSecurityTokenSessionsAfterMount"&gt;0</pre> | g> |   |   |
|              |              |              | <config< th=""><th><pre>key="HotkeyModAutoMountDevices"&gt;0</pre></th><th></th><th></th><th></th></config<>                 | <pre>key="HotkeyModAutoMountDevices"&gt;0</pre>            |    |   |   |
|              |              |              | <config< th=""><th><pre>key="HotkeyCodeAutoMountDevices"&gt;0</pre></th><th></th><th></th><th></th></config<>                | <pre>key="HotkeyCodeAutoMountDevices"&gt;0</pre>           |    |   |   |
|              |              |              | <config< th=""><th>key="HotkeyModDismountAll"&gt;0</th><th></th><th></th><th></th></config<>                                 | key="HotkeyModDismountAll">0                               |    |   |   |
|              |              |              | <config< th=""><th><pre>key="HotkeyCodeDismountAll"&gt;0</pre></th><th></th><th></th><th></th></config<>                     | <pre>key="HotkeyCodeDismountAll"&gt;0</pre>                |    |   |   |
|              |              |              | <config< th=""><th>key="HotkeyModWipeCache"&gt;0</th><th></th><th></th><th></th></config<>                                   | key="HotkeyModWipeCache">0                                 |    |   |   |
|              |              |              | <config< th=""><th><pre>key="HotkeyCodeWipeCache"&gt;0</pre></th><th></th><th></th><th></th></config<>                       | <pre>key="HotkeyCodeWipeCache"&gt;0</pre>                  |    |   |   |

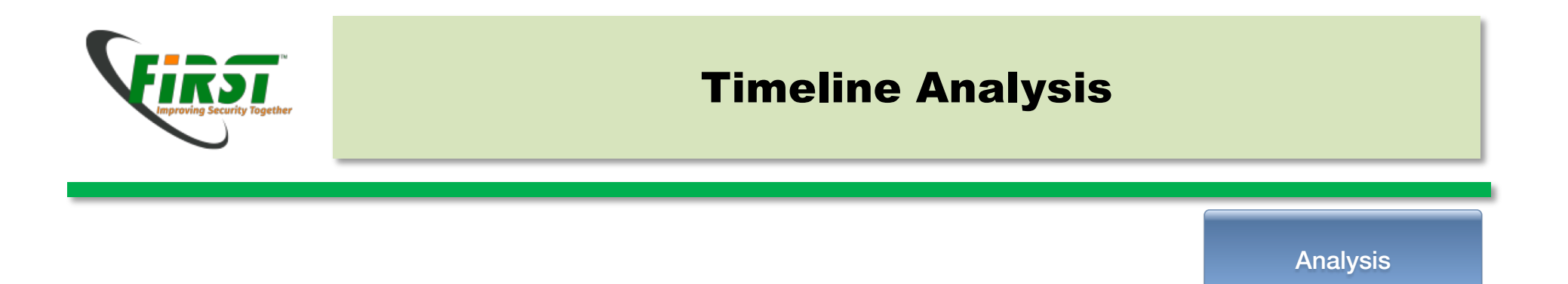

- If you are investigating an event in the past, you want to know what happened when in order to create a timeline of events
- End result for the report

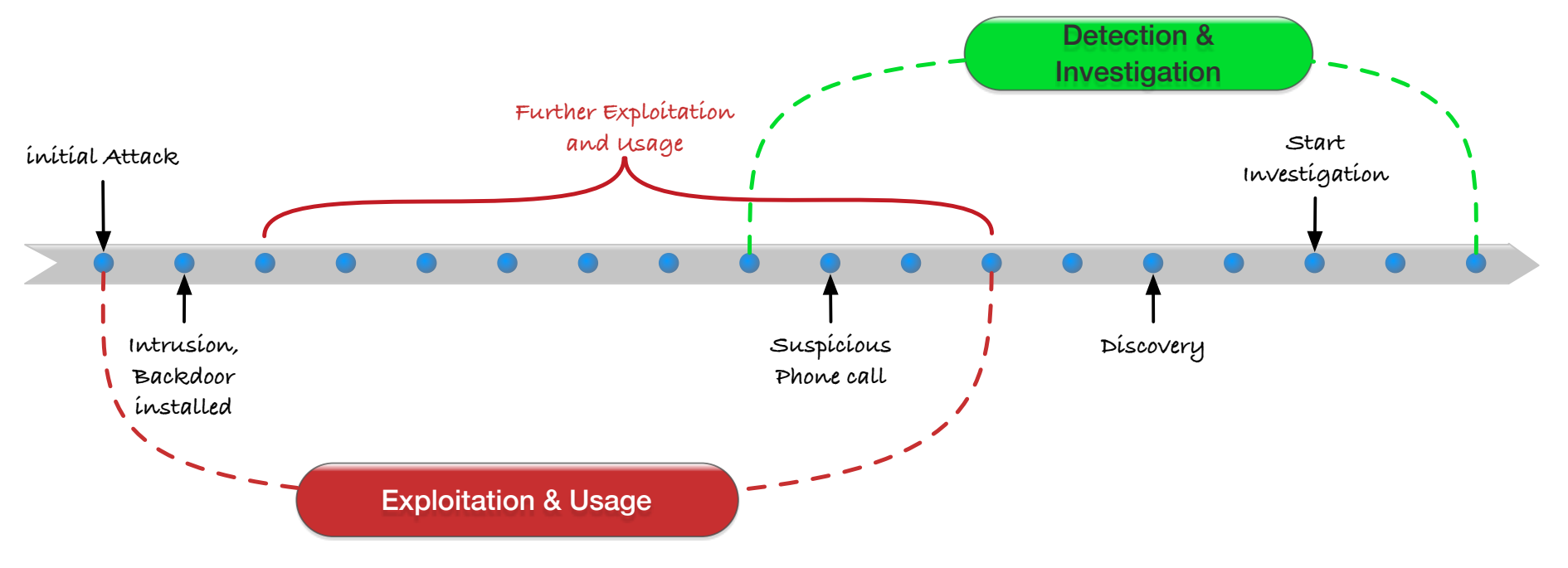

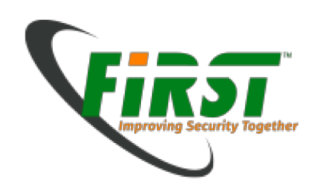

### Timeline

Analysis

- timescanner
  - Perlscript uses log2timeline to scan recursive directory and write csv file
  - timescanner –d /mnt/windows\_mount/ -w /home/evidence/20160901\_df01/timeline.csv

| root:/mnt/windows_mount                                                                                                    | -       | +  | × |
|----------------------------------------------------------------------------------------------------|---------|----|---|
| <u>F</u> ile <u>E</u> dit <u>T</u> abs <u>H</u> elp                                                                                                    |         |    |   |
| <pre>deft8 /mnt/windows_mount % timescanner -d /mnt/windows_mount/ -w /home/evidence/20160901_df01/timeline</pre>                                                                                                    | .CSV    |    |   |
| /usr/local/bin/timescanner [version 0.65] run with options [-d /mnt/windows_mount/ -w /home/evidence/2<br>01/timeline.csv]<br>Date of run (localtime): 15:31:49, Mon Aug 29 2016<br>Timezone used: local<br>Local timezone is: UTC (UTC)<br>Using output module: csv<br>Using file '/home/evidence/20160901_df01/timeline.csv' for output | 0160901 | _d | f |
| Local timezone is: UTC (UTC)                                                                                                    |         |    |   |

- Open it with LibreOffice Spreadsheet

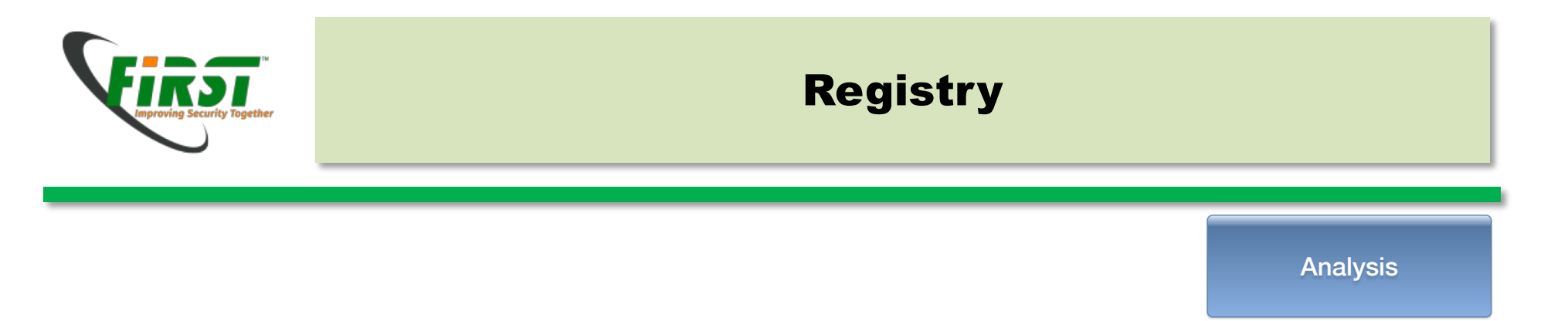

- Registry is a system wide Database in Windows divided in Hive-Files
  - Windows/System32/config/SAM
  - Windows/System32/config/SECURITY
  - Windows/System32/config/SYSTEM
  - Windows/System32/config/SOFTWARE
  - <\$USER>/NTUSER.DAT

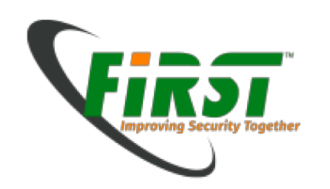

## Registry

- Registry is a system wide Database in Windows divided in Hive-Files
  - Thomas Ehrhart/NTUSER.DAT
  - reglookup "/mnt/windows\_mount/Users/Thomas Erhart/NTUSER.DAT" | grep "U:"

| 2            | root:/Users/Thomas Ehrhart - +                                                                               | ×            |
|--------------|----------------------------------------------------------------------------------------------------|--------------|
| <u>F</u> ile | <u>E</u> dit <u>T</u> abs <u>H</u> elp                                                                       |              |
| deft         | 8/Users/Thomas Ehrhart % reglookup NTUSER.DAT   grep "U:"                                                    |              |
| /S0F         | TWARE/Microsoft/Windows/CurrentVersion/Explorer/ComDlg32/LastVisitedPidlMRU/2,BINARY,f\x00p\x00a\x00s\x00s\  | x            |
| 00i\         | x00s\x00t\x00.\x00e\x00x\x00e\x00\x00\x00\x14\x00\x1FP\xE00\xD0 \xEA:i\x10\xA2\xD8\x08\x00+00\x9D\x19\x00/L  |              |
| \x5C         | \x00\x00\x00\x00\x00\x00\x00\x00\x00\x0                                                                      |              |
| /S0F         | TWARE/Microsoft/Windows/CurrentVersion/Explorer/ComDlg32/OpenSavePidlMRU/*/1,BINARY,\x14\x00\x1FP\xE00\xD0   | $\mathbf{N}$ |
| xEA:         | i\x10\xA2\xD8\x08\x00+00\x9D\x19\x00/ <b>U:</b> \x5C\x00\x00\x00\x00\x00\x00\x00\x00\x00\x0                  | $\mathbf{N}$ |
| ×00\         | x00\x00\xE0\x002\x00\x00\x00\x00\x00\x00\x00\x00\x                                                           |              |
| and          | Bird\x00\x9C\x00\x09\x00\x04\x00\xEF\xBE\x00\x00\x00\x00\x00\x00\x00\x00\x00\x0                              | 0            |
| 0\x0         | 0\x00\x00\x00\x00\x00\x00\x00\x00\x00\x                                                                      | S            |
| \x00         | t\x00o\x00r\x00i\x00e\x00s\x00 \x00-\x00 \x00P\x00a\x00r\x00i\x00 \x00M\x00a\x00n\x00s\x00o\x00u\x00r\x00i\  | X            |
| 00'\         | x00s\x00 \x000 \x00W\x00o\x00m\x00a\x00n\x00\x2C\x00 \x00L\x00i\x00f\x00e\x00 \x00a\x00n\x00d\x00 \x00B\x00i | $\mathbf{N}$ |
| x00r         | \x00d\x00\x00D\x00\x00\x00,                                                                                  |              |
| /S0F         | TWARE/shbox/FreePdfXP/LastDir,SZ,U:,                                                                         |              |
| deft         | 8/Users/Thomas Ehrhart %                                                                                     |              |

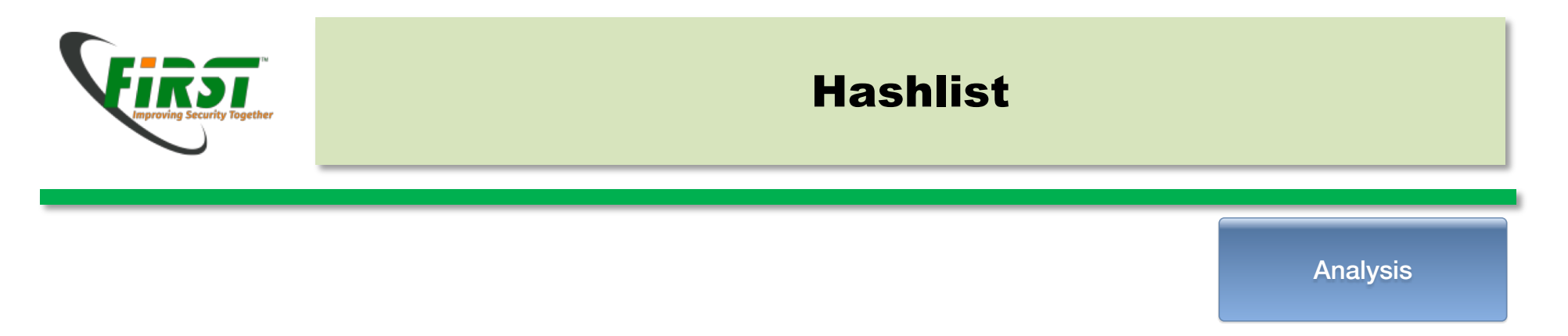

- There are known files by from the Systems which you don't like to investigate.
- Elimination through Hashlist
- NSRL Downloads (http://www.nsrl.nist.gov)

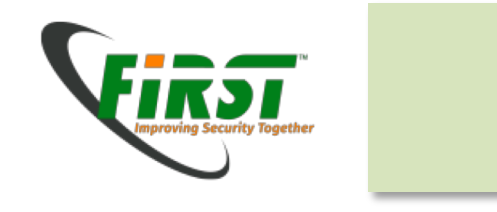

# Reporting

Presentation

- Report your findings in a document
- An other Digital Forensic Expert should follow your Document and
  - Come to the same findings
  - Can proof your findings
- Report Facts, not guesses